## **Configuring MuleSoft**

Configuring MuleSoft for single sign-on (SSO) enables administrators to manage users of Citrix ADC. Users can securely log on to MuleSoft by using the enterprise credentials.

## Prerequisite

Browser Requirements: Internet Explorer 11 and above

## To configure MuleSoft for SSO by using SAML:

- 1. In a browser, type <u>https://www.mulesoft.com</u> and press **Enter**.
- 2. Type your MuleSoft admin account credentials (**Username** and **Password**) and click **Sign** in.

| Manypoint Platfor           | m                |      |  |  |
|-----------------------------|------------------|------|--|--|
| Sign in                     |                  |      |  |  |
| Username                    | -                |      |  |  |
| Password                    |                  | Show |  |  |
| Sign in                     |                  |      |  |  |
| Forgot sign-in credentials? | Privacy policy 🖄 |      |  |  |

3. On the profile page, click the icon that is present in the top-right corner of the main menu.

4. Click Access Management.

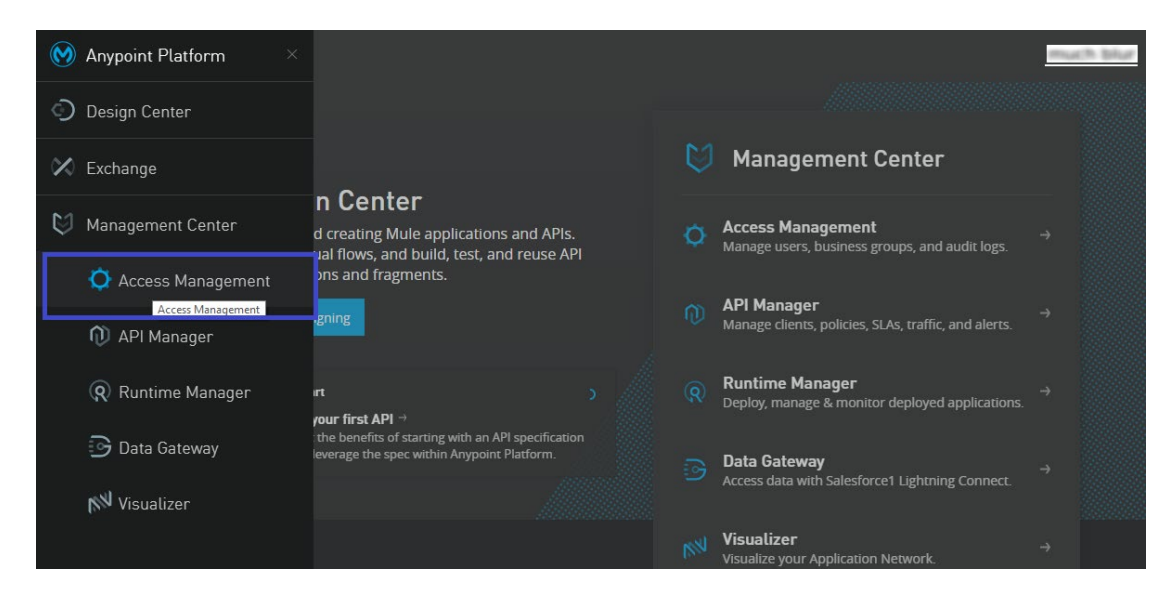

5. In the left panel, click **External Identity.** 

| $\equiv \mid \mathbf{Q}$ Access Management |              |  |  |  |
|--------------------------------------------|--------------|--|--|--|
| ACCESS MANAGEMENT                          | Organization |  |  |  |
| Users                                      | Name         |  |  |  |
| Roles                                      | 🕂 much bilur |  |  |  |
| Environments                               |              |  |  |  |
| External Identity                          |              |  |  |  |
| Audit Logs                                 |              |  |  |  |

6. In the **External Identity** section, click **Edit** that is located next to SAML 2.0 radio button.

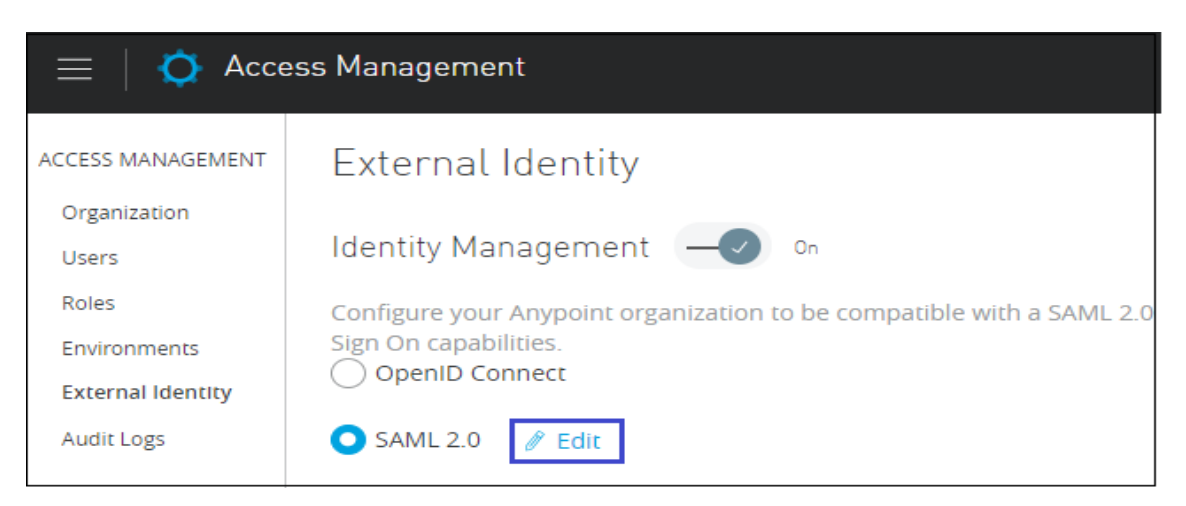

7. In the **External Identity** section, enter all the relevant details and click **Save**.

| Field Name   | Description                                                                                                    |  |
|--------------|----------------------------------------------------------------------------------------------------|--|
| Sign On URL  | Logon URL                                                                                                    |  |
| Sign Off URL | Landing page URL                                                                                                    |  |
| Issuer       | Issuer URL                                                                                                    |  |
| Public Key   | Copy and paste the IdP certificate fingerprint from the <u>https://www.samltool.com/fingerprint.php</u> link and generate the Public Key. |  |
| Audience     | Identity ID                                                                                                    |  |

| External Identi             | ity                                  |                                  |                                               |
|-----------------------------|--------------------------------------|----------------------------------|-----------------------------------------------|
| Identity Managem            | ent SAML 2.0                         |                                  |                                               |
| Configure your Anypoin      | nt organization to be compatible wi  | ith a SAML 2.0 compliant Identit | y Management Provider.                        |
| The Anypoint Platform's     | s SLO/SSO signing certificate can be | e downloaded from the followin   | g link: Anypoint Platform Signing Certificate |
| Sign On URL* 🛈              | much blur                            |                                  |                                               |
| Sign Off URL* ①             | much blur                            |                                  |                                               |
| lssuer* 🛈                   | much blur                            |                                  |                                               |
| Public Key* ①               |                                      |                                  |                                               |
|                             |                                      | 10000                            | •                                             |
| Audience* ①                 | much bilar                           |                                  |                                               |
|                             |                                      | Advanced setting                 | 5 ^                                           |
| Username 🕕<br>Attribute     | Leave blank to use 'NamelD'          |                                  |                                               |
| First Name (1)<br>Attribute | firstname                            |                                  |                                               |
| Last Name 🕕<br>Attribute    | lastname                             |                                  |                                               |
| Email Attribute ①           | email                                |                                  |                                               |
| Group Attribute 🛈           | Attribute to map with roles          |                                  |                                               |
|                             |                                      |                                  |                                               |
|                             |                                      | Discard                          | Save                                          |